Nested Knowledge - https://wiki.nested-knowledge.com/

# **Related Reports**

#### Use case:

Imagine you're screening studies and you see data from the same clinical trial spread out across multiple papers. You might include all these studies, but it's important to differentiate *studies* from *reports.* Each clinical trial is a *study* that in this case has multiple *reports* published. We would want this information reflected in the PRISMA diagram so that it is clear to the reader the number of unique datasets that are in the review versus the number of reports.

On the NK site, you can mark a study as a related report, and our software will automatically adjust the PRISMA diagram to reflect this. To mark a paper as a related report, follow these instructions.

# 1. Navigate to the study that is a related report in study inspector and click on the "Related Reports" tab.

| {NESTED}<br>KNOWLEDGE                                                                    |                                                                                                    |                  |                   |                           |                                                |                            | About Docs Supp      | ort AutoLit                                            | Nico |
|------------------------------------------------------------------------------------------|----------------------------------------------------------------------------------------------------|------------------|-------------------|---------------------------|------------------------------------------------|----------------------------|----------------------|--------------------------------------------------------|------|
| E Study Ins                                                                              | Abstract Rull Text Supplements Related Reports                                                                                                    | 9 @ 3 ( PubMed 🗸 | )                 |                           | Screen Tag                                     | Extract                    |                      |                                                        |      |
| Nest Home<br>Dashboard                                                                   | ۵. 🖉 که که                                                                                                    | 96⊙⊕ 8           | ≓<br>0            |                           | Study D                                        | Design                     |                      | ^                                                      |      |
| Literature Se<br>Other Sources<br>Duplicate Review<br>Search Exploratio<br>Query Builder | ANTIFETER & REFERENCES<br>N. A. Marti, S. M. Stall, Spithol (2010)<br>1001 All Hallow, 1001<br>401 All Lowership (2011). All Sector and generating<br>2011. All Antipeter Colling of Researching                                                  | Î                |                   | lint<br>10<br>;<br>p      | ervention<br>ng (SC)<br>Sing<br>25ng<br>Jacobo | •<br>•<br>•                | Arm Size             | 157 11<br>154 12<br>155 12<br>155 12                   |      |
| Screening<br>Canfigure Screeni<br>Study Inspector<br>Tagging                             | Tanezumab Reduces Osteoarthritic Hip Pain Tanezumab Reduces Osteoarthritic Hip Pain                                                                                                    |                  |                   |                           |                                                |                            |                      |                                                        |      |
| Configure Study T<br>Study Inspector                                                     | Results of a Randomized, Double-Blind, Placebo-Controlled Phase III Trial                                                                                                    |                  | ~                 | Cutcome<br>Arm            | Perisheral neuropathy                          | Time<br>T2<br>Hysoerthesia | Days<br>Paraesthesia | ~ 🗎                                                    |      |
| Extraction<br>Study Inspector                                                            | Mark T. Brown, <sup>1</sup> Frederick T. Murphy, <sup>2</sup> David M. Radin, <sup>2</sup> Isabelle Davignon, <sup>1</sup><br>Michael D. Smith, <sup>1</sup> and Christime R. West <sup>1</sup>                                                   |                  |                   | 10mg (1C)<br>Smg<br>2.5mg |                                                | 3<br>0<br>2                | 3 2 6                | <ul> <li>合</li> <li>合</li> <li>合</li> <li>合</li> </ul> |      |
| Synthesis<br>Manuscript Editor<br>Export                                                 | Objective. To compare the efficacy of tanezumah<br>versus placebo for reducing pain and improving physi-<br>nel for the plan and timproving physi-<br>etal plan plan and timproving physi-<br>sing to those previously preptied. The tanezumah OA |                  | ≺<br>Age (Mean) Ø | Paten                     |                                                | w]                         | a.                   | +                                                      |      |

### 2. Search for the related report.

The search only applies to this nest in AutoLit. You can search using the title, author, or year.

| <b>{NESTED}</b><br>KNOWLEDGE                                            |                                                                                                    |        |      |                   |           |  |
|-------------------------------------------------------------------------|----------------------------------------------------------------------------------------------------|--------|------|-------------------|-----------|--|
| E Study Ins                                                             | (Abstract Full Text Supplements Related Reports (2)                                                               |        |      | E 29 ⊙ 1 ⊙ 34 3 0 | PMC v     |  |
| Dashboard                                                               | safety <u>birbara</u> 2017<br>Birbara, C.A. 2017, Efficacy and safety of subcutaneous tanezumab in patients with) |        |      |                   |           |  |
| Literature Se                                                           | 🖹 Related Reports 🕅                                                                                               |        |      |                   |           |  |
| Other Sources<br>Duplicate Review<br>Search Exploratio<br>Query Builder | Title                                                                                                    | Author | Year | Screening         | Primary 🔟 |  |
| Screening<br>Configure Screeni<br>Study Inspector                       |                                                                                                    |        |      |                   |           |  |
| Tagging<br>Configure Study T<br>Study Inspector                         |                                                                                                    |        |      |                   |           |  |

3. Click on the study that you want to mark as a related report and click "Mark Related."

Last update: 2022/08/16 wiki:autolit:screening:relatedreports https://wiki.nested-knowledge.com/doku.php?id=wiki:autolit:screening:relatedreports&rev=1660687480 22:04

| -                                                                       |                                                                                   |                   |      |                   |                  |
|-------------------------------------------------------------------------|-----------------------------------------------------------------------------------|-------------------|------|-------------------|------------------|
| <b>{NESTED}</b><br>KNOWLEDGE                                            |                                                                                   |                   |      |                   |                  |
| E Study Ins                                                             | Abstract Full Text Supplements Related Reports                                    |                   |      | E 29 ⊙ 1 ⊘ 34 ⑦ 0 |                  |
| Nest Home<br>Dashboard                                                  | Birbara, C.A. 2017, Efficacy and safety of subcutaneous tanezumab in patients wit |                   |      | Mark Duplicat     | e Mark Related 🗎 |
| Literature Se                                                           | e                                                                                 | Related Reports 🕐 |      |                   |                  |
| Other Sources<br>Duplicate Review<br>Search Exploratio<br>Query Builder | Title                                                                             | Author            | Year | Screening         | Primary 🔟        |
| Screening<br>Configure Screeni                                          |                                                                                   |                   |      |                   |                  |
| Study Inspector Tagging                                                 |                                                                                   |                   |      |                   |                  |
| Configure Study T                                                       |                                                                                   |                   |      |                   |                  |

## 4. Select which study is the primary report.

| Abstract Full Text Supplements Related Reports                                                          |         |      | E 29 O 1 O 34 0 0           | DOI     | ~ |  |  |
|----------------------------------------------------------------------------------------------------|---------|------|-----------------------------|---------|---|--|--|
| (Search for Related Reports (Ti/Au/Year) Q)                                                             |         |      | Mark Duplicate Mark Related |         |   |  |  |
| 🖹 Related Reports 🕐                                                                                     |         |      |                             |         |   |  |  |
| Title                                                                                                   | Author  | Year | Screening                   | Primary | 莭 |  |  |
| Safety and efficacy of subcutaneous tanezumab in patients with knee or hip osteoarthritis. (Sec Current | Birbara | 2018 | Included                    | 0       | 団 |  |  |
| Efficacy and safety of subcutaneous tanezumab in patients with knee or hip osteoarthritis (NCT0108      | Birbara | 2017 | Secondary analysis          | Ο       | 団 |  |  |
|                                                                                                    |         |      |                             |         |   |  |  |
|                                                                                                    |         |      |                             |         |   |  |  |
|                                                                                                    |         |      |                             |         |   |  |  |

5. When you go to the PRISMA diagram, it will reflect both the number of studies and the number of reports in the bottom left box.

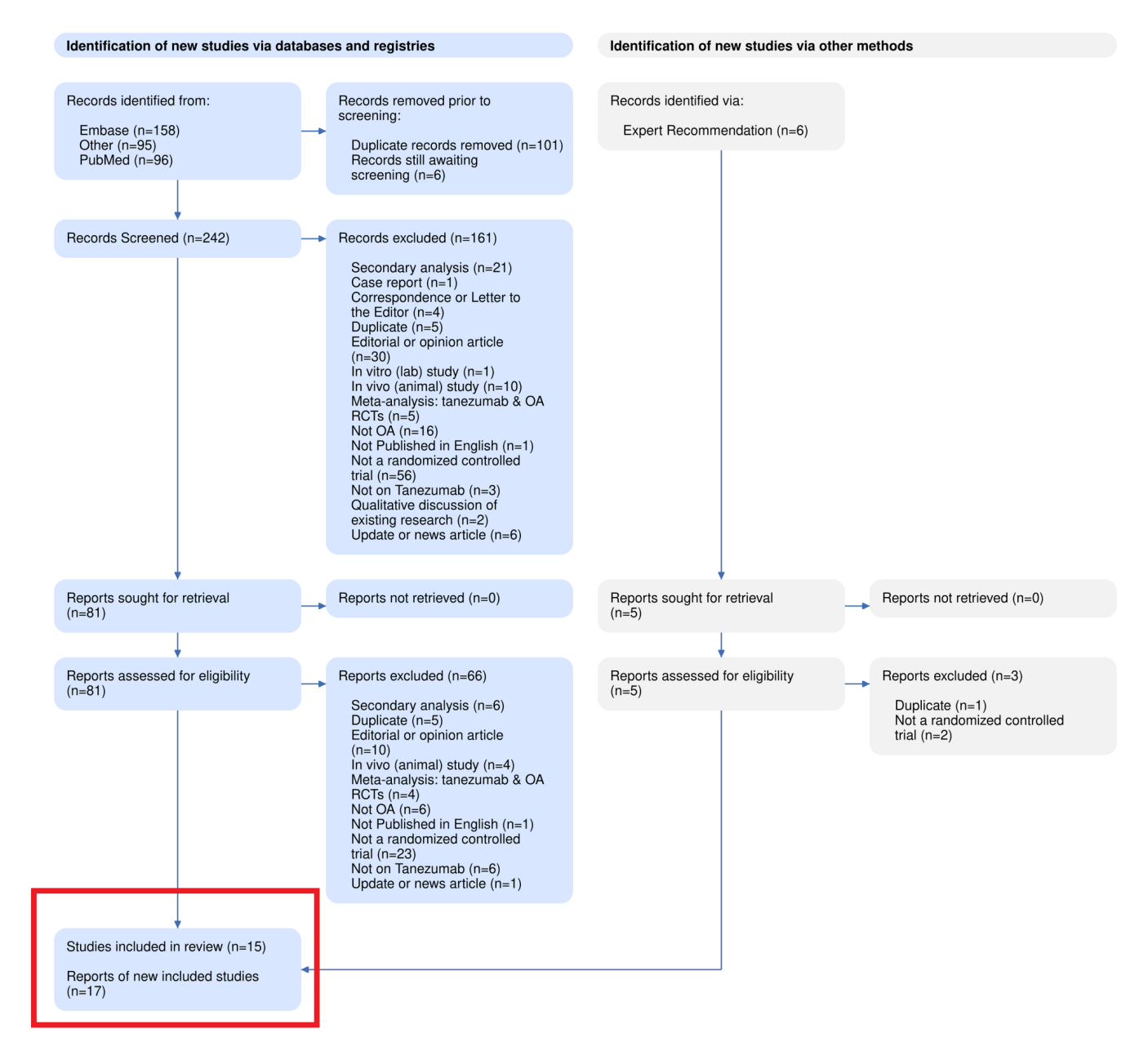

#### Clinicaltrials.gov Integration:

When you run a search on clinicaltrials.gov on the NK platform, related reports will be marked automatically.

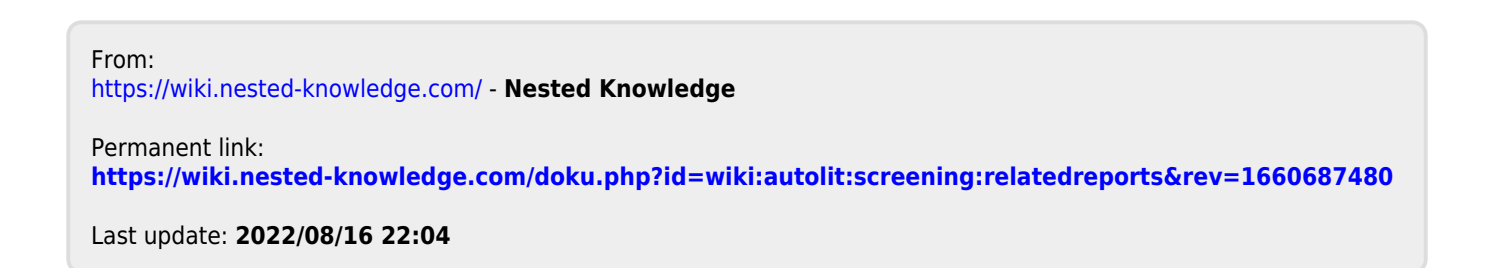